## **Tutoriel Campus**

-`\_

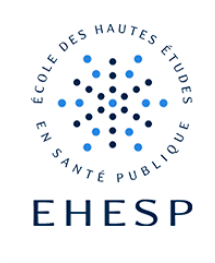

## Comment envoyer un message en différé via un forum d'échanges ?

| Vous souhaitez<br>que votre message<br>soit envoyé en | Il est désormais possible de préparer un message en amont de votre cours et de l'envoyer en différé à vos utilisateurs.                                                                                                    |
|-------------------------------------------------------|----------------------------------------------------------------------------------------------------|
| différé <mark>(nouveau)</mark>                        | Dans votre espace de cours, ouvrez votre forum :                                                                                                    |
|                                                       | FORUM<br>Forum d'échange pédagogique                                                                                                    |
|                                                       | Cliquez sur « ajouter une nouvelle discussion »                                                                                                    |
|                                                       | Ajouter une discussion                                                                                                    |
|                                                       | Complétez le sujet et le contenu de votre message.                                                                                                    |
|                                                       | Nouveau sujet de discussion                                                                                                    |
|                                                       | Sujet   Bonne rentrée                                                                                                    |
|                                                       | Message  Modifier Afficher Insérer Format Outils Tableau Aide                                                                                                    |
|                                                       | → ♂ B I ☑ ▶ ♥ ■ H*P ♂ 淡 프 프 프 제 ¶< 결 理 ···                                                                                                    |
|                                                       | Bonjour et bienvenue à l'EHESP                                                                                                    |
|                                                       | Cliquez sur « avancé »                                                                                                    |
|                                                       | Envoyer Annuler Avancé                                                                                                    |
|                                                       | Et ouvrez l'option « période d'affichage »                                                                                                    |
|                                                       | Période d'affichage                                                                                                    |
|                                                       | Début de l'affichage                                                                                                    |
|                                                       | Fin de l'affichageImage: ActiverImage: ActiverImage: ActiverImage: Active Active ActiveImage: Active Active ActiveImage: Active Active ActiveImage: Active Active Active ActiveImage: Active Active Active ActiveImage: Active Active Active ActiveImage: Active Active Active ActiveImage: Active Active Ac |
|                                                       | En cochant l'option « début de l'affichage » vous programmez l'affichage du message dans votre forum ainsi que la date d'envoi à vos utilisateurs.                                                                                                    |

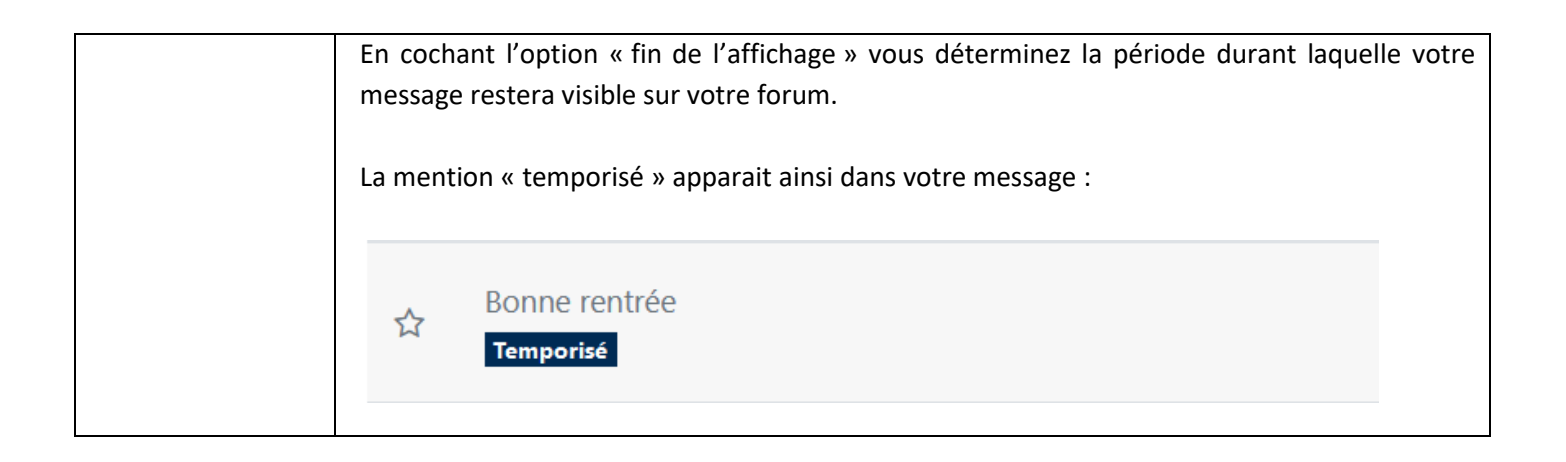

Pour toute question vous pouvez nous écrire à campus@ehesp.fr

Tutoriel mis à jour le 22 juillet 2024

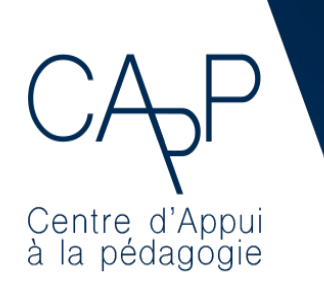

**Centre d'Appui à la Pédagogie** Nous contacter : <u>capp@ehesp.fr</u> Infos : <u>campus.ehesp.fr/capp</u>

Suivez nous sur Twitter: @ehespCApP

2/2